## HUMBOLDT-UNIVERSITÄT ZU BERLIN

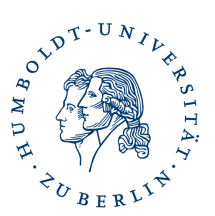

## Nutzerzertifikat sperren

So gehen sie vor wenn sie ihr Nutzerzertifikat selbst sperren möchten. Sie benötigen dazu das Passwort welches sie für das Sperren des Zertifikates vergeben haben.

Rufen sie folgende URL auf.

https://cert-manager.com/customer/DFN/smime?action=revoke

Es öffnet sich ein Formular in welches sie die E-Mailadresse eingeben müssen für die das Zertifikat ausgestellt wurde. Sowie das Sperrpasswort welches sie beim Download des Zertifikates selbst vergeben haben.

## 🖄 Client Certificate Revocation

Fill in the fields below to revoke client certificate. If there are more than one client certificate, select from list one or more certificate to revoke.

Email\* steffen.platzer@cms.hu-berlin.de

This is the passphrase which you've specified during enrollment or renewal of this certificate

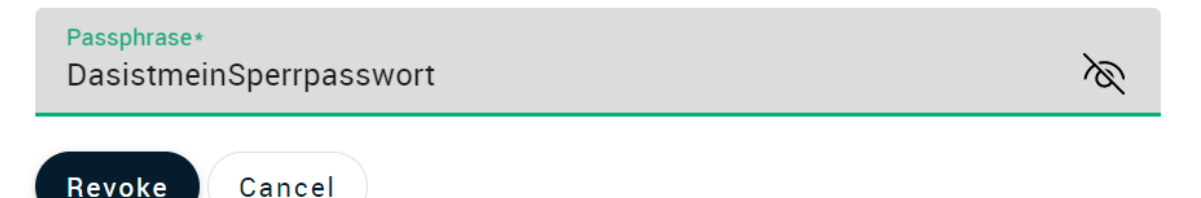

Klicken sie danach auf den **Revoke** Button. Ihr Zertifikat wird dann sofort gesperrt.

## Über diese Kontaktdaten können sie die Sperrung ihres Zertifikates auch beauftragen

| Postanschrift | Humboldt-Universität zu Berlin<br>Computer- und Medienservice<br>PKI-Services<br>Unter den Linden 6<br>10099 Berlin |
|---------------|----------------------------------------------------------------------------------------------------|
| Fax           | +49 (0)30-2093 2959                                                                                                 |
| E-Mail        | pki@hu-berlin.de                                                                                                    |
|               | <u>Zertilikat@nu-beriin.de</u>                                                                                      |